# TIPSEN SOM MAXAR DATORN

**Martin Appel** Journalist – PC för Alla

## Välj rätt operativsystem

Windows 10

Mac

Linux, Chrome OS

Windows 7, 8

Windows XP, Vista

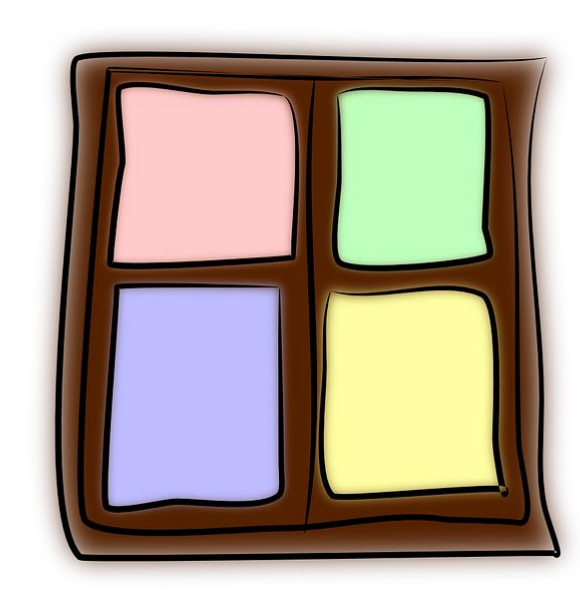

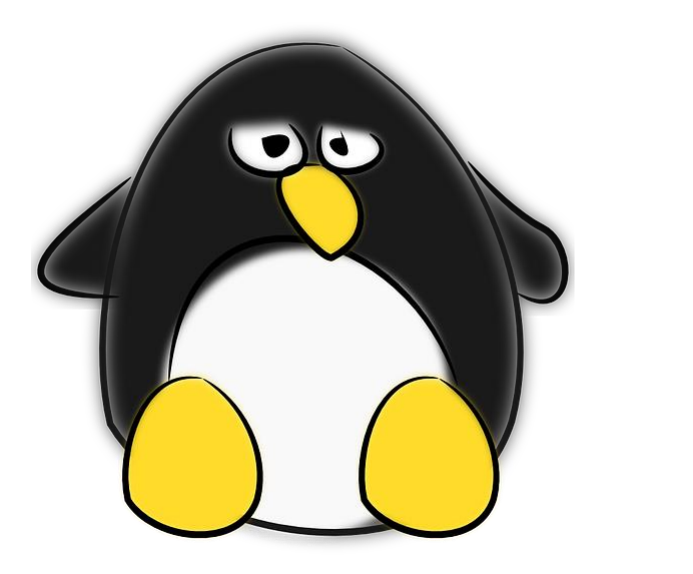

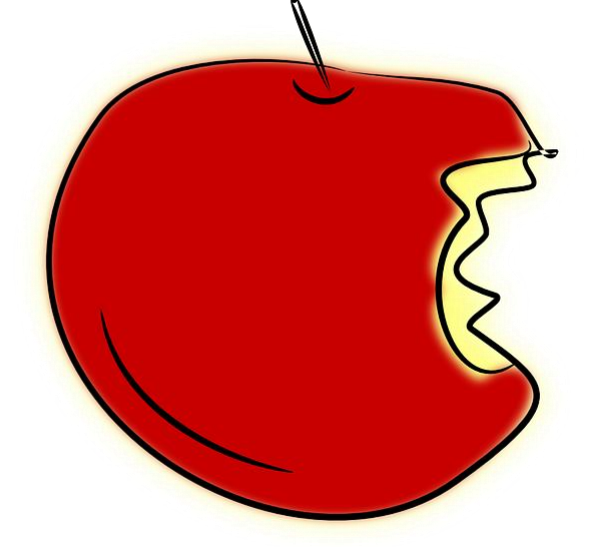

## Håll datorn uppdaterad

- Starta om datorn
- Acceptera uppdateringar
- Kolla i Inställningar, Windows Update

#### $\leftarrow$ Inställningar Windows Update 命 Hem \*Vissa inställningar hanteras av din organisation Sök efter en inställning Q Visa konfigurerade uppdateringsprinciper Uppdatering och säkerhet Omstart krävs S Din enhet startas om utanför aktiva timmar. ♥ Windows Update 2018-10, kumulativ uppdatering för Windows 10 Version 1803 för x64-baserade system Windows-säkerhet (KB4462919) Status: Väntande omstart ₹ Säkerhetskopiering Intel Corporation - Display - 2/28/2018 12:00:00 AM - 23.20.16.4973 Status: Väntande installation Felsök Schemalägg omstarten Starta om nu Aterställning Ändra aktiva timmar Aktivering Visa uppdateringshistorik ▲ Hitta min enhet Avancerade alternativ II För utvecklare 😸 Windows Insider Program 🛯 🗖 🏊 🍓 🚺 2 🔒 0 - 🔿 Р 📱

Ö.

## Kolla ditt säkerhetsprogram

Öppna Start-menyn och välj Windows Defender Säkerhetscenter

 $\leftarrow$ Windows Defender Säkerhetscenter

#### 俞 Startsida

 $\equiv$ 

- Skydd mot virus & hot  $\bigcirc$
- 8 Kontoskydd
- Brandvägg & nätverksskydd (p)
- App- & webbläsarkontroll
- **Enhetssäkerhet**
- $\otimes$ Prestanda & hälsa för enhet
- 👧 Familjealternativ

### Säkerhetsöverblick

Se säkerhets- och hälsostatus för din enhet och vidta åtgärder om det behövs.

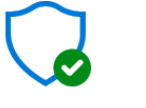

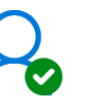

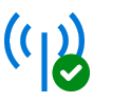

Skydd mot virus & hot Kontoskydd Ingen åtgärd krävs. Ingen åtgärd krävs. Brandvägg 8 nätverksskyc Ingen åtgärd k

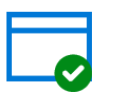

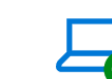

Enhetssäkerhet

Ingen åtgärd krävs.

App- & webbläsarkontroll Ingen åtgärd krävs.

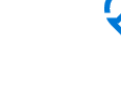

Prestanda & enhet Ingen åtgärd k

## Aktivera skydd mot utpressning

- Öppna Start-menyn och välj 1. Windows Defender Säkerhetscenter
- Klicka på Skydd mot virus och hot. 2.
- Klicka på Utpressningstrojanskydd 3. och slå på det.

#### Windows Defender Säkerhetscenter ←

 $\equiv$ 

8

 $\otimes$ 

分 Startsida

Skydd mot virus & hot

(1) Brandvägg & nätverksskydd

App- & webbläsarkontroll

Prestanda & hälsa för enhet

Kontoskydd

Enhetssäkerhet

A Familjealternativ

### Utpressningstrojanskydd

Skydda dina filer mot hot som utpressningstrojaner och se hur du återställer filer i händelse av en attack.

#### Reglerad mappåtkomst

Skydda filer, mappar och minnesområden på din enhet från obehöriga ändringar av oönskade program.

#### På

#### Skyddade mappar

Tillåt en app i Reglerad mappåtkomst

#### Dataåterställning efter utpressningstrojanattack

Du kan eventuellt återställa filerna i de här kontona i händelse av en utpressningstrojanattack.

#### OneDrive

martin.appel@live.se Premiumkonto med filåterställning.

Visa filer

\_

X

Inställningar

## l värsta fall: Återställ datorn

- 1. Öppna *Inställningar* och tryck på *Uppdatering och säkerhet.*
- 2. Välj **Återställning, Återställ den här** datorn.
- 3. Klicka på *Kom igång*.

← Inställningar ŵ Hem

Sök efter en inställning

### Uppdatering och säkerhet

- ↑ Säkerhetskopiering
- 🖉 Felsök
- Aterställning
- ⊘ Aktivering
- Å Hitta min enhet
- 🖁 För utvecklare

### Återställning

### Återställ den här datorn

Om datorn inte fungerar som den ska kan den. Du väljer om du vill behålla eller ta bc och sedan ominstalleras Windows.

Kom igång

P

### Avancerad start

Starta från en enhet eller skiva (t.ex. en USI ändra inställningarna för den inbyggda pro startinställningarna för Windows eller åters systemavbildning. Detta startar om datorn

Starta om nu

## Ta regelbundna säkerhetskopior

- 1. Öppna *Inställningar* och tryck på *Säkerhetskopiering.*
- 2. Välj Lägg till en enhet.
- 3. Välj din externa hårddisk/usb-minne.

### ← Inställningar ☆ Hem

Uppdatering och säkerhet

Sök efter en inställning

- Windows-säkerhet
- ↑ Säkerhetskopiering
- 🖉 Felsök
- Aterställning
- ⊘ Aktivering
- ▲ Hitta min enhet
- 🖁 För utvecklare
- 😸 Windows Insider Program

### Säkerhetskopiering

Säkerhetskopiera med hjälp av Filhistorik Säkerhetskopiera dina filer till en annan enhet och återställ dem om de ursprungliga filerna går förlorade, skadas eller raderas.

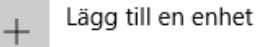

Fler alternativ

2

Letar du efter en äldre säkerhetskopia? Om du har skapat en säkerhetskopia med verktyget Säkerhetskopiera och återställ för Windows 7 kan den fortfarande användas i Windows 10.

Gå till Säkerhetskopiera och återställ (Windows 7)

### Säkerhetskopiera dina saker

Om du vill att Windows ska säkerhetskopiera dina filer till en säker r väljer du var filerna ska sparas: på en extern USB-enhet eller ett nätv Windows använder sedan Filhistorik för att säkerhetskopiera filerna säker plats.

Mer information om säkerhetskopiering

## Så funkar molnet

- ANDROID: Google Drive
  <u>www.google.com</u>
- IPHONE/IPAD: Apple Icloud
  <u>www.icloud.com</u>
- Dropbox <u>www.dropbox.com</u>
- WINDOWS Microsoft Onedrive
  <u>www.microsoft.se</u>

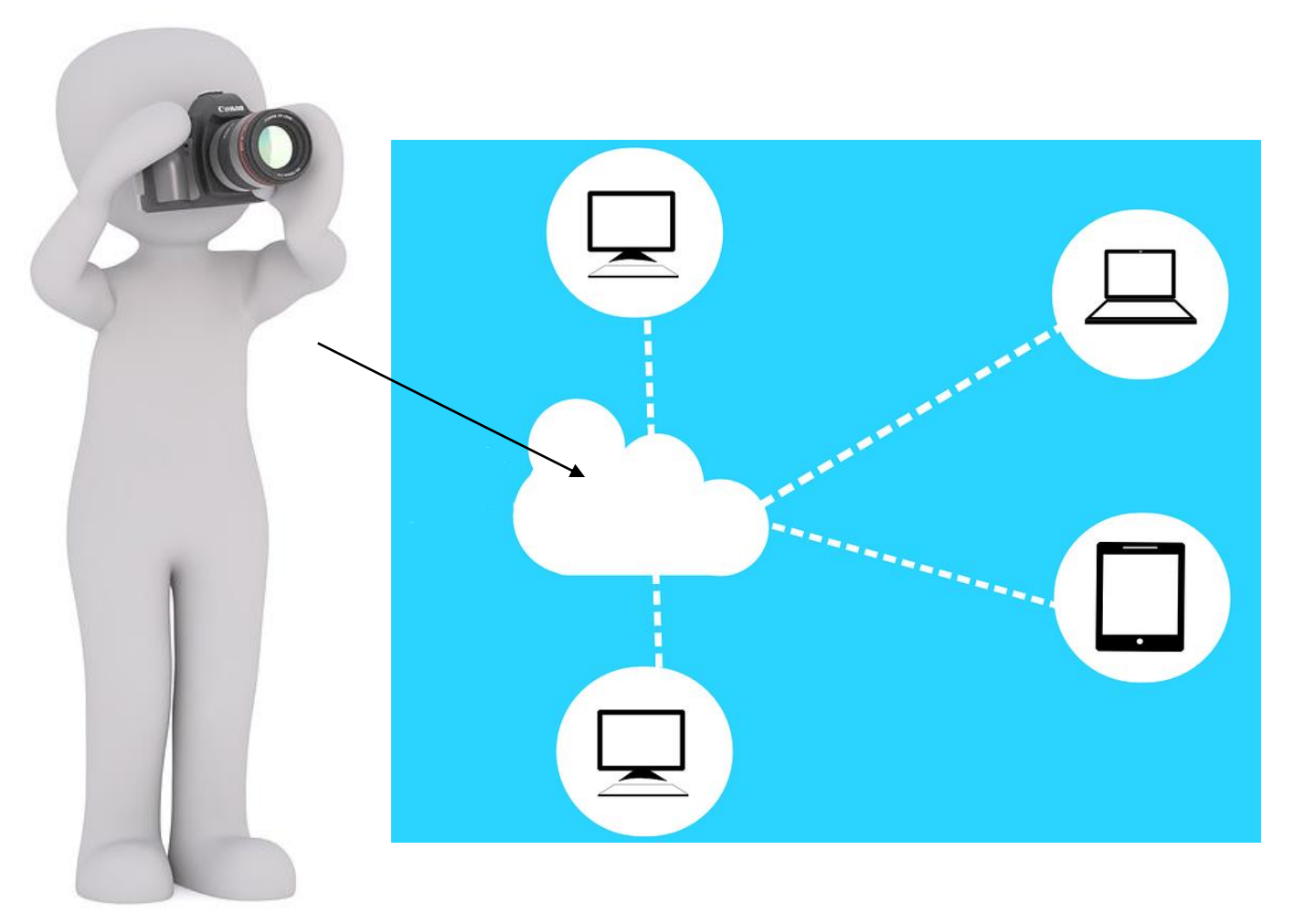

## **Använd Onedrive**

- 1. Öppna **Utforskaren.**
- 2. Spara filer i mappen **Onedrive.**
- 3. Öppna på alla dina datorer.

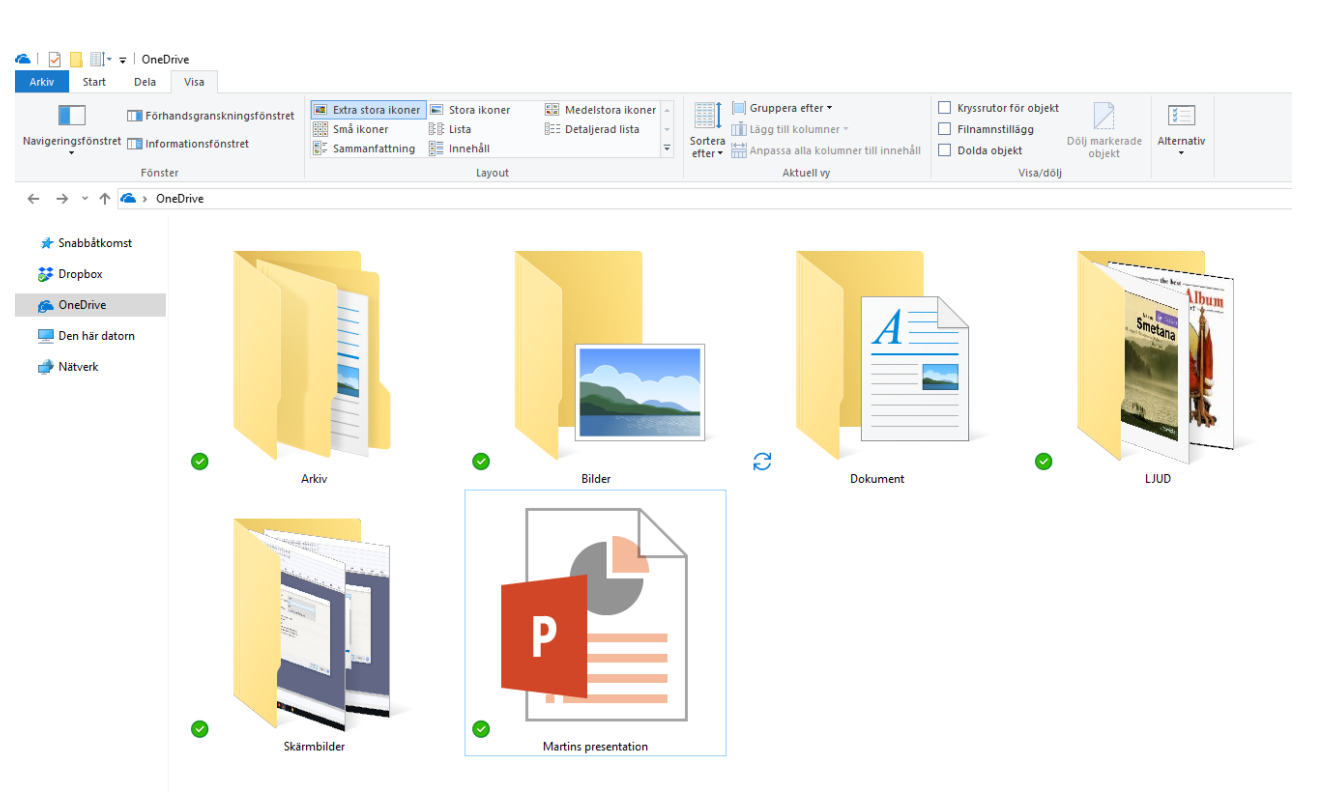

### **Använd Onedrive**

DELA. Högerklicka och välj *Dela en Onedrive-länk*.

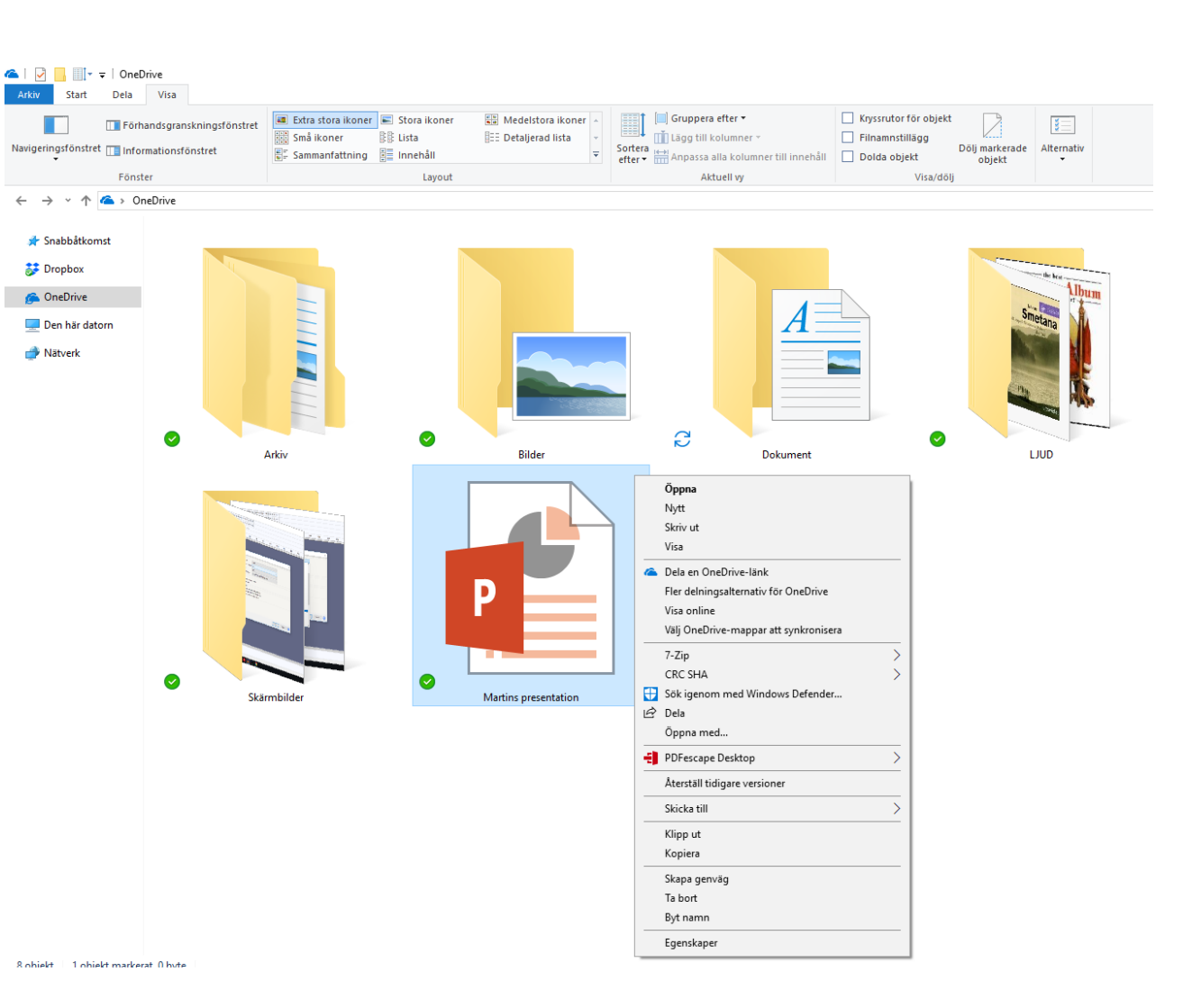

### **Använd Onedrive**

DELA. Högerklicka och välj *Dela en Onedrive-länk*.

VIA WEBBEN. Surfa till *www.onedrive.com* 

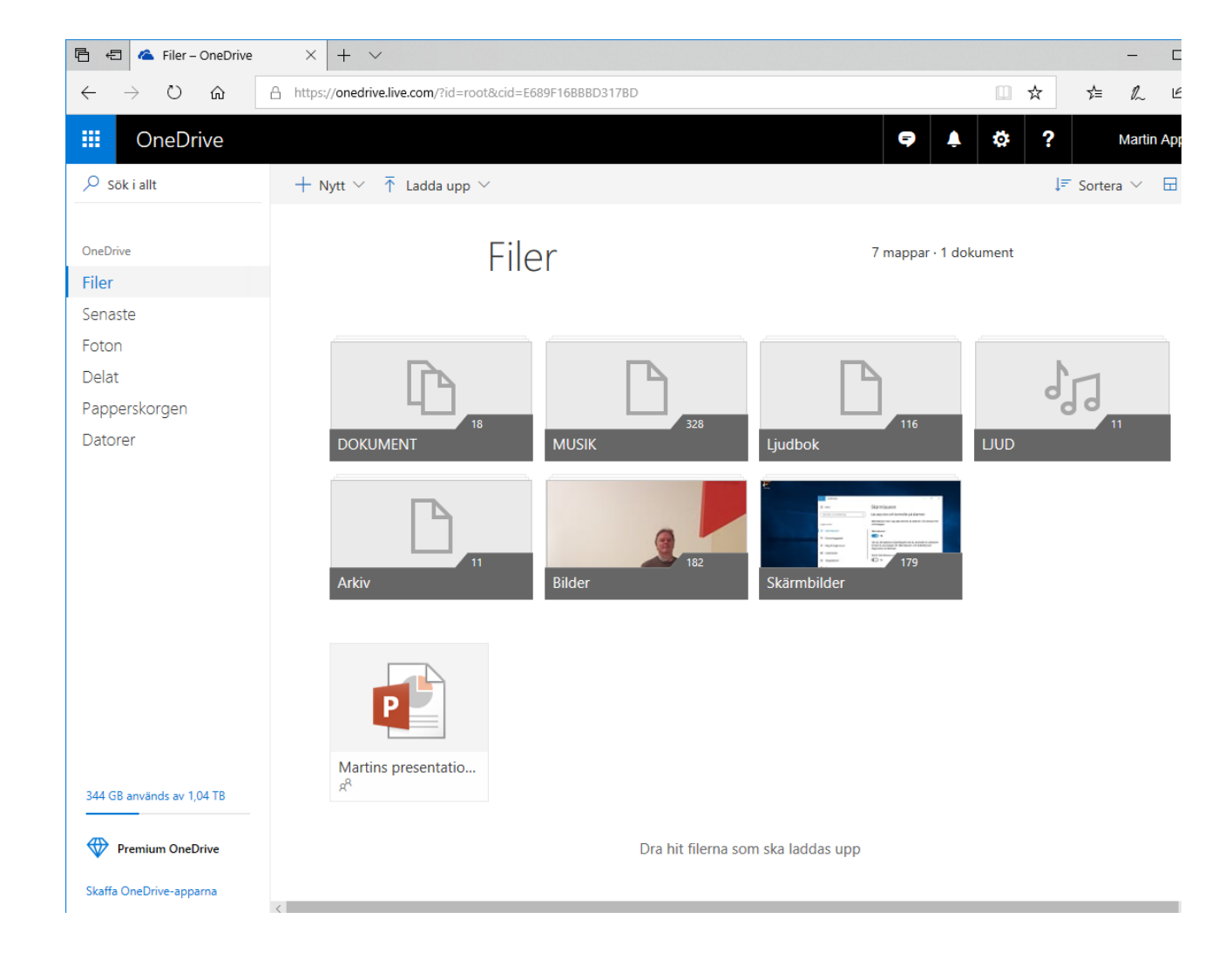

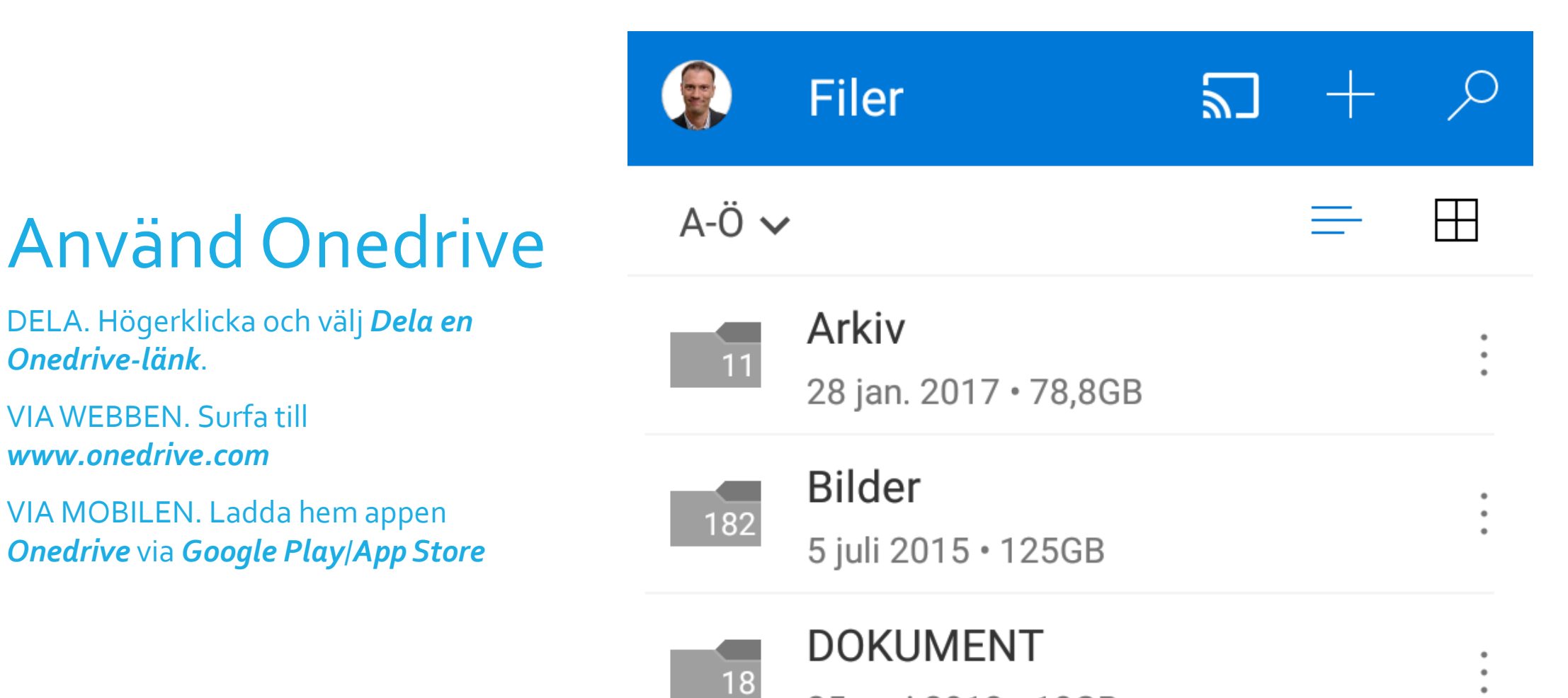

25 maj 2013 • 18GB

## Artikeltips från föreläsningen

- Vad gör man med sin gamla dator när man köper en ny? <u>https://pcforalla.idg.se/2.1054/1.678494</u>
- Hur stänger man av aviseringar som dyker upp i webbläsaren? <u>https://pcforalla.idg.se/2.1054/1.706327</u>
- Hur tar man bort dubbletter? <u>https://pcforalla.idg.se/2.1054/1.689291</u>
- Hur sparar jag bara i Onedrive? <u>https://pcforalla.idg.se/2.1054/1.706311</u>

## PC för Alla

Martin Appel martin.appel@idg.se

PC för Alla pcforalla.se

PC för Allas nyhetsbrev pcforalla.se/nyhetsbrev

Prenumerera till halva priset www.seniornet.se

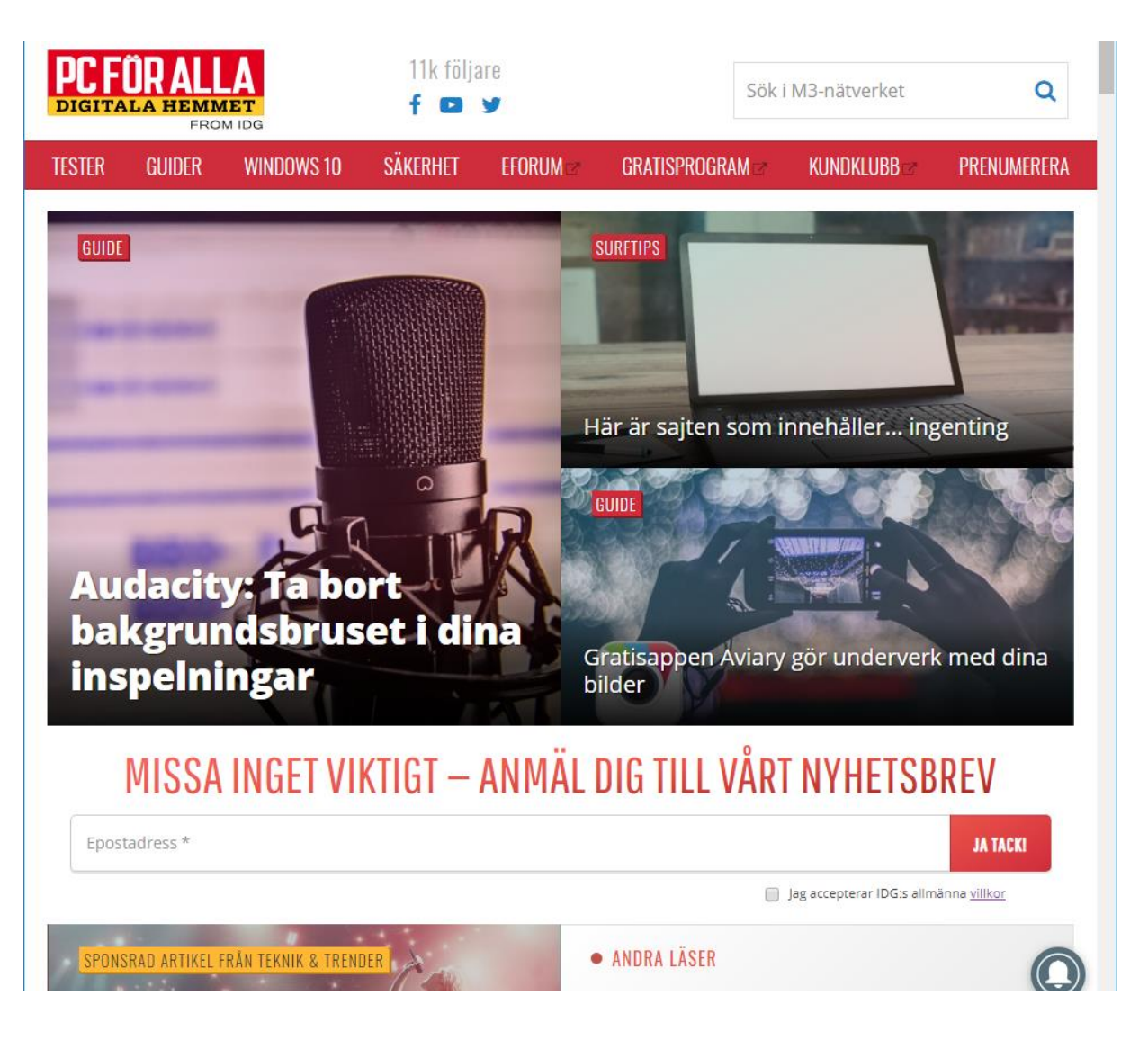